## 電子情報処理組織使用届出書 申込マニュアル

※オレンジの見本画像は、実際は青となります。

1 申込み方法

(1) ふじのくに電子申請サービスへ <u>https://apply.e-tumo.jp/pref-shizuoka-u/offer/offerList initDisplay</u>

| 2)申込申                                          | 請画面で「電子情報処理組織使用届出書」を検索、選払                                       |  |  |
|------------------------------------------------|-----------------------------------------------------------------|--|--|
| Q 手続き選択をする                                     | メールアドレスの確認                                                      |  |  |
| 検索項目を入力                                        | 」(選択)して、手続きを検索してください。                                           |  |  |
| 検索キーワード                                        | 電子情報処理組織使用届出書 (二) 類義語検索を行う                                      |  |  |
| カテゴリー選択                                        | カテゴリー選択 🗸                                                       |  |  |
| 利用者選択                                          | <b>利用者選択</b> 個人が利用できる手続き 法人が利用できる手続き                            |  |  |
|                                                |                                                                 |  |  |
|                                                | 分類別で探す                                                          |  |  |
| 手続き一覧                                          |                                                                 |  |  |
| 2025年02月13日 16時                                | 47分 現在                                                          |  |  |
| <b>並び積え</b> 受付開始日時 暗順 ▼ <b>表示数変更</b> 20件ずつ表示 ▼ |                                                                 |  |  |
|                                                | 1                                                               |  |  |
| 【テスト3】<br>書(PRTR)<br>開始しました                    | 電子情報処理組織使用届出<br><テスト3> [小・中・養・栄] 令和8<br>年度静岡県公立学校教員採用選考試験申<br>込 |  |  |

(3)利用者登録がない場合は、「利用者登録される方はこちら」を選択。 利用者登録済の場合は、利用者 ID とパスワードを入力してログイン。 案内に従って進む。 (4) 内容を順に入力し、確認へ進む。

|                    |                                 | 手続き                        | 申込             |                 |
|--------------------|---------------------------------|----------------------------|----------------|-----------------|
| Q 手続き選             | सरहरे 📈 🗡                       | ールアドレスの確認                  | 🖉 内容を入力する      | 🚽 申し込みをする       |
| 申込から入力値を           | E自動設定する                         |                            |                |                 |
| 申込                 |                                 |                            |                |                 |
|                    |                                 |                            |                |                 |
| 選択中の手続き            | き名: 【テスト3】電子情報                  | 3処理組織使用屆出書 (               | (PRTR)         | 間合せ先 <b>+開く</b> |
| 提出日 必              | A                               |                            |                |                 |
| 電子情報処理編            | 目織使用届出書をシステムを                   | 介して静岡県に提出す                 | る日付を入力してください。  |                 |
| 20250213           | <b>は</b> 加払<br>カレン・             | Ø-                         |                |                 |
| 届出者郵便              | 语号 必須                           |                            |                |                 |
| 大口事業所等で            | e取得されている個別郵便番<br>4200853        | 号ではなく、その地域<br>住所検索         | で通常用いられるものを記入し | <i>てください。</i>   |
| 事業所1所              | 在地 必須                           |                            |                |                 |
| 届出を行う <b>事</b> 業   | 美所の所在地(住所)を都道の                  | 府県名から記入してく/                | <b>ささい。</b>    |                 |
| 住所静岡明              | 県静岡市葵区追手町9−6                    |                            |                |                 |
| 事業所1所              | 在地ふりがな。必須                       |                            |                |                 |
| 丁目・番地の前<br>例:静岡県静岡 | 前までの所在地ふりがなをひ<br>同市葵区追手町9番6号→「I | らがなで入力してくだる<br>しずおかけんしずおかい | さい。<br>しおうてまち」 |                 |
|                    |                                 |                            |                |                 |

(5)申込確認画面で「申込む」を選択すると申込が完了し、申込完了通知メールが送付される。

| 事業所1の名称     | 大気工場              |  |  |
|-------------|-------------------|--|--|
| 事業所1の名称ふりがな | たいきこうじょう          |  |  |
| 事業所1郵便番号    | 420-0853          |  |  |
| 事業所1所在地     | 静岡県静岡市葵区追手町 9 - 6 |  |  |
|             |                   |  |  |

## (6)申込みを行った届出書は、「PDFファイルを出力する」から出力できる。

申込完了

申込が完了し、申込完了通知メールを送信しました。 通知メールに記載された整理番号、パスワードは今後必要となります。 大切に保管してください。

受理までしばらくお待ちください。 届出に不備がある場合は、差し戻しがあること、ご承知おきください。

|      | 申込みが完了しました。<br>下記の整理番号 とパスワード を記載したメールを送信しました。        |
|------|-------------------------------------------------------|
|      | メールアドレスが誤っていたり、フィルタ等を設定されている場合、<br>メールが届かない可能性がございます。 |
|      |                                                       |
| 整理番号 | 661006107798                                          |

| T-TH 2 | 001000107750 |
|--------|--------------|
| バスワード  | SHWxQ5jY3Z   |
|        |              |

整理番号 とパスワードは、今後申込状況を確認する際に必要となる大切な番号です。 特にパスワードは他人に知られないように保管してください。

なお、内容に不備がある場合は別途メール、または、お電話にてご連絡を差し上げる事があります。

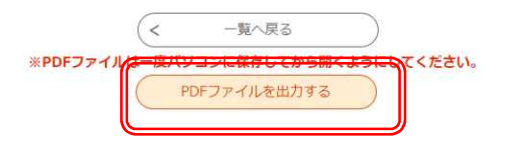

- 2 申込後、差し戻しがあった場合の修正方法
- (1)ふじのくに電子申請サービスの申込内容照会を選択。

| ) 手続き申込 ) 申込内容照会 1 敗責署名検証            |                                                                                 |  |  |
|--------------------------------------|---------------------------------------------------------------------------------|--|--|
|                                      |                                                                                 |  |  |
| 申込照会                                 |                                                                                 |  |  |
| 整理番号を入力して                            | てください                                                                           |  |  |
| 申込完了画面、通知メールに記載された     整理番号をご入力ください。 |                                                                                 |  |  |
| パスワードを入力し                            | してください                                                                          |  |  |
| 申込完了画面、通知メール<br>バスワードをご入力くださ         | レに記載された<br>とい。                                                                  |  |  |
| 整理番号<br>前                            | 3は半角数字、パスワードは半角英数字(英字:大文字・小文字)で入力して下さい。<br>後にスペースが入ると正しく認識されず、照会できませんのでご注意ください。 |  |  |
| ログイン後に申込る                            | を行われた方は、ログインしていただくと、整理番号やバスワードを使用せずに照会できます。                                     |  |  |
|                                      | 照会する > 年4                                                                       |  |  |
| (2)伝達事項に記                            | ]載された修正依頼内容を確認する。                                                               |  |  |
| (3)申込内容照会                            | 画面の下部にある「修正する」から修正を行う。                                                          |  |  |
| 事業所1の名称                              | 大気工場                                                                            |  |  |
| 事業所1の名称ふりがな                          | たいきこうじょう                                                                        |  |  |

| 事業所1の名称ふりがな | たいきこうじょう         |  |
|-------------|------------------|--|
| 事業所1郵便番号    | 420-0853         |  |
| 事業所1所在地     | 静岡県静岡市葵区追手町9-6   |  |
| 事業所1所在地ふりがな | しずおかけんしずおかしおうてまち |  |
|             |                  |  |

※申込んだ内容を修正する場合は、【修正する】ボタンを選択してください。

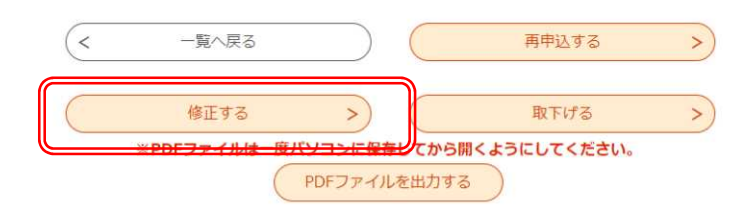

- 3 識別番号及び暗証番号の確認方法
- (1) 識別番号及び暗証番号の送付連絡メールが届く。
- (2) ふじのくに電子申請サービスの申込内容照会を選択。

申込完了通知メールに記載された整理番号とパスワードを入力し「照会」を行う。

|     | > 手続き申込 > 申込内告報会 ↓ 1 自号 8.岐延 申込内容照会                                                 |
|-----|-------------------------------------------------------------------------------------|
|     | 申込照会                                                                                |
|     | 整理番号を入力してください<br>申込売了画面、 通知メールに記載された<br>整理番号をご入力ください。                               |
|     | パスワードを入力してください<br>申込完了面面、遊知メールに記載された<br>パスワードをご入力ください。                              |
|     | 整理番号は半角数字、パスワードは半角束数字(英字:大文字・小文字)で入力して下さい。<br>前後にスペースが入ると正しく認識されず、照会できませんのでご注意ください。 |
|     | ログイン後に申込を行われた方は、ログインしていただくと、整理番号やパスワードを使用せずに照会できます。                                 |
| (3) | 申込内容照会画面の返信添付ファイルからファイルをダウンロ                                                        |

(4) PDF に記載された識別番号及び暗証番号を活用する。 活用方法の詳細は通知文を確認。

| ▶ 手続き申込 | 》 申込内容照会 | > 委任内容照会 |  |
|---------|----------|----------|--|
|         |          | 申込内容照会   |  |
| 申込詳細    |          |          |  |

申込内容を確認してください。

※添付ファイルは一度パソコンに保存してから開くようにしてください。

| 手続き名      | 【テスト3】電子情報処理組織使用届出書 (PRTR)                                                                              |  |  |
|-----------|----------------------------------------------------------------------------------------------------|--|--|
| 整理番号      | 661006107798                                                                                            |  |  |
| 処理状況      | 処理中(返信済)                                                                                                |  |  |
| 処理履歴      | 2025年2月14日8時20分 ファイルアップロード<br>2025年2月13日16時42分 受理<br>2025年2月13日16時40分 ファイルアップロード<br>2025年2月13日16時31分 申込 |  |  |
| 返信添付ファイル1 | 通知文 (グミー)docx                                                                                           |  |  |
| 返信添付ファイル2 | <u>UP123456789123 A株式会社(ダミー).pdf</u>                                                                    |  |  |
| 返信添付ファイル3 | 使用届出 <b>書</b> 写し(A株式会社)(グミー).pdf                                                                        |  |  |

-5-

250219 作成